## 内蔵デジタルカメラの使用方法

ズーム実体顕微鏡ZTX-3S-C2

①パソコンとデジカルカメラを付属のUSBケーブルで繋げてください。

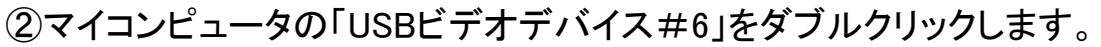

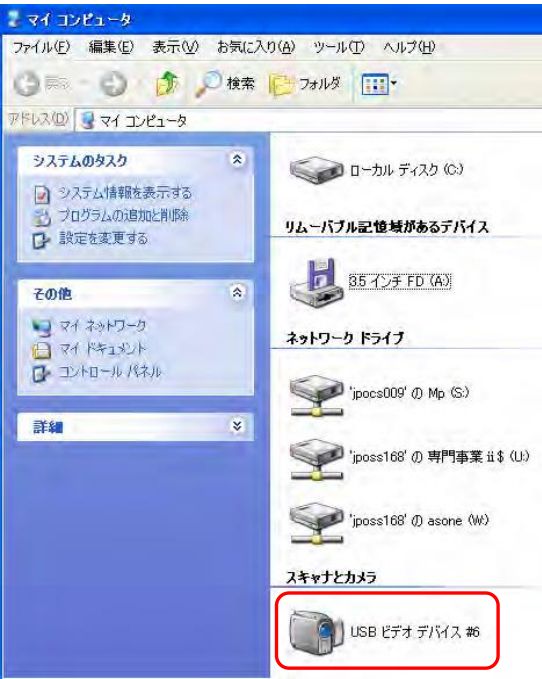

## ③ライブ画像が表示されます。

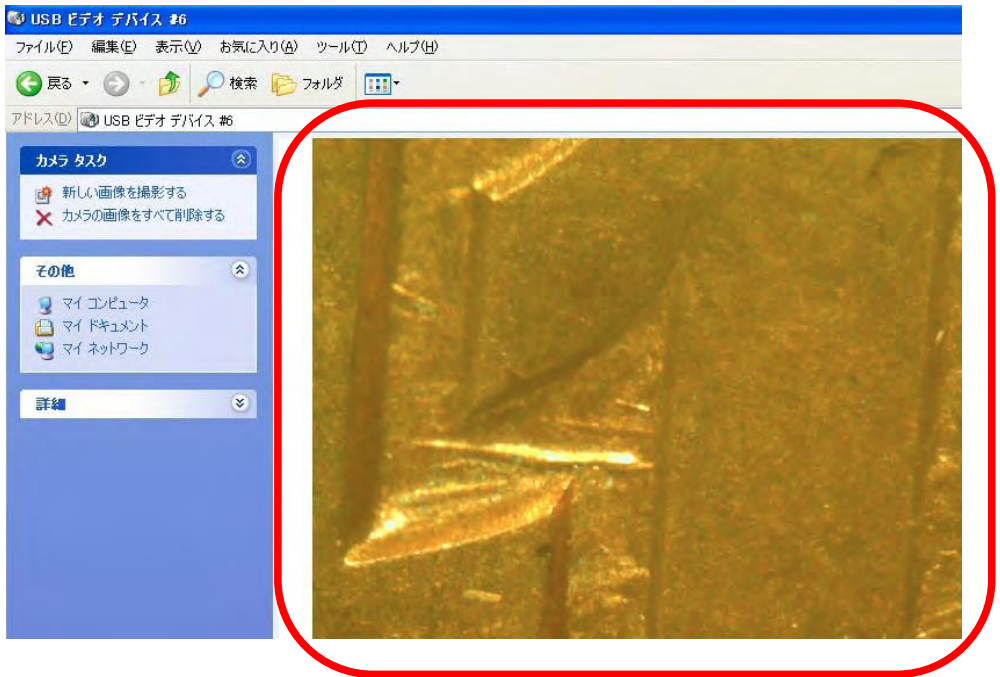

## ④静止画像を取り込みます。

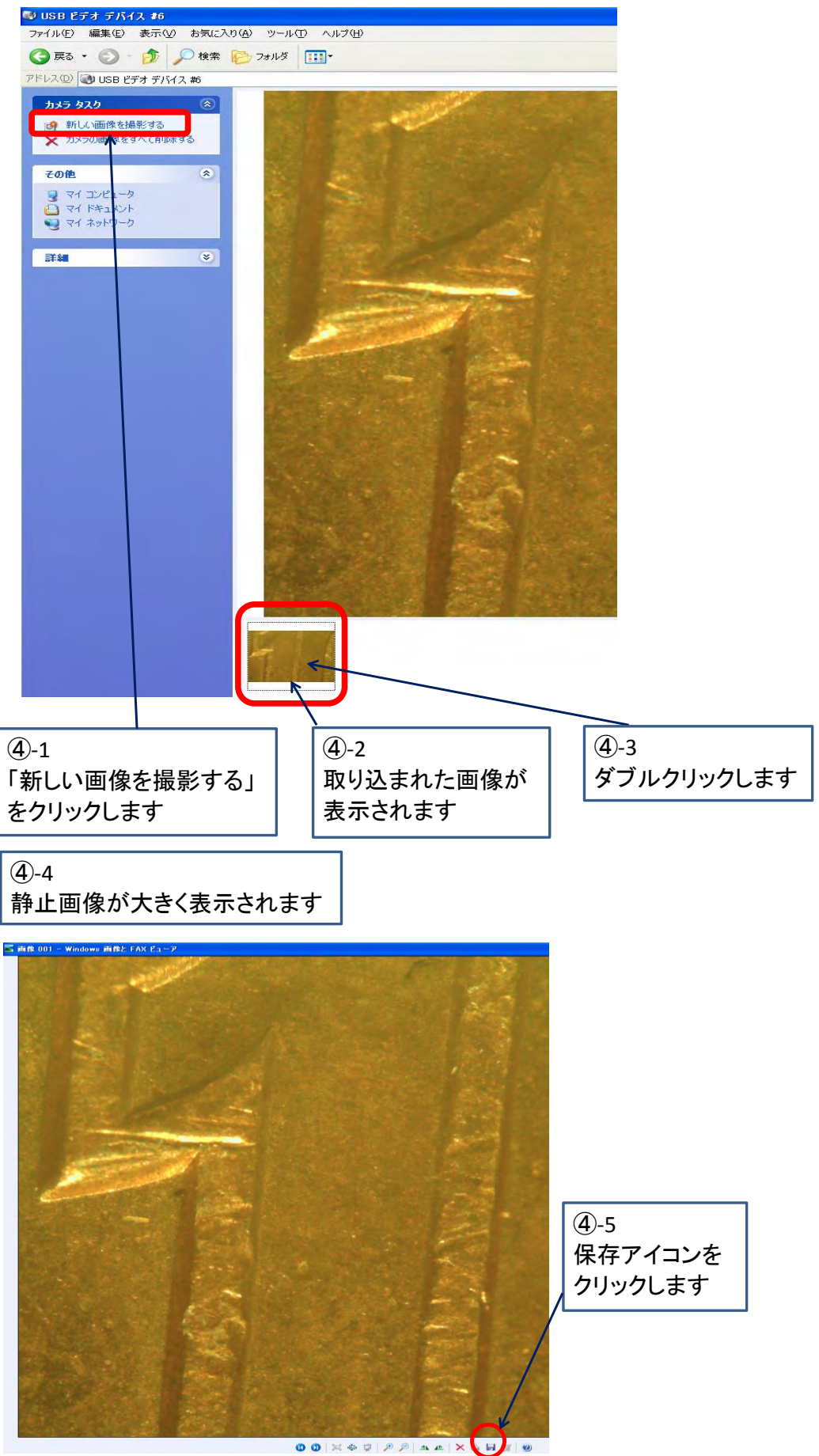

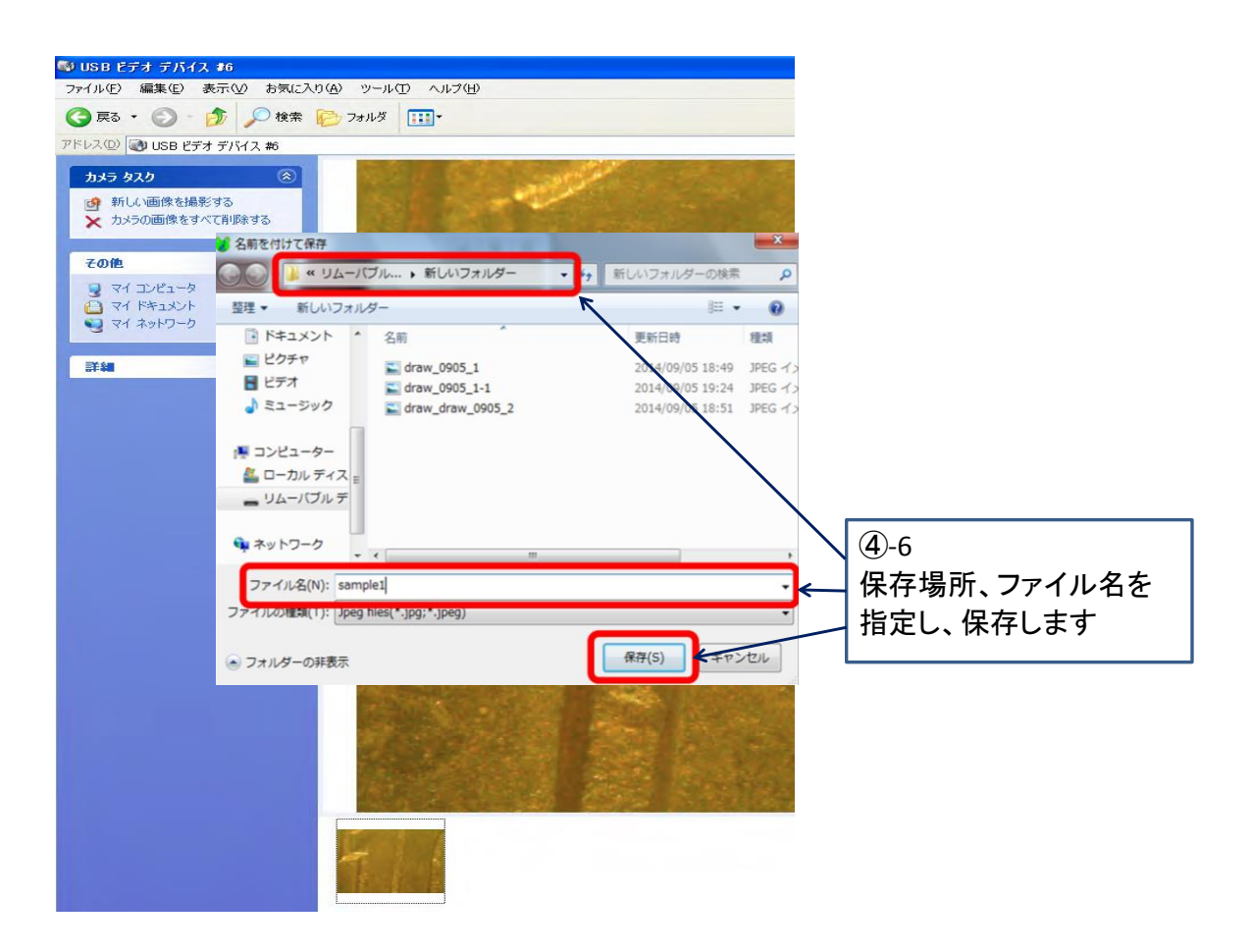